# Labgear

### S601b Multiplatform Meter and Analyser

### User Guide

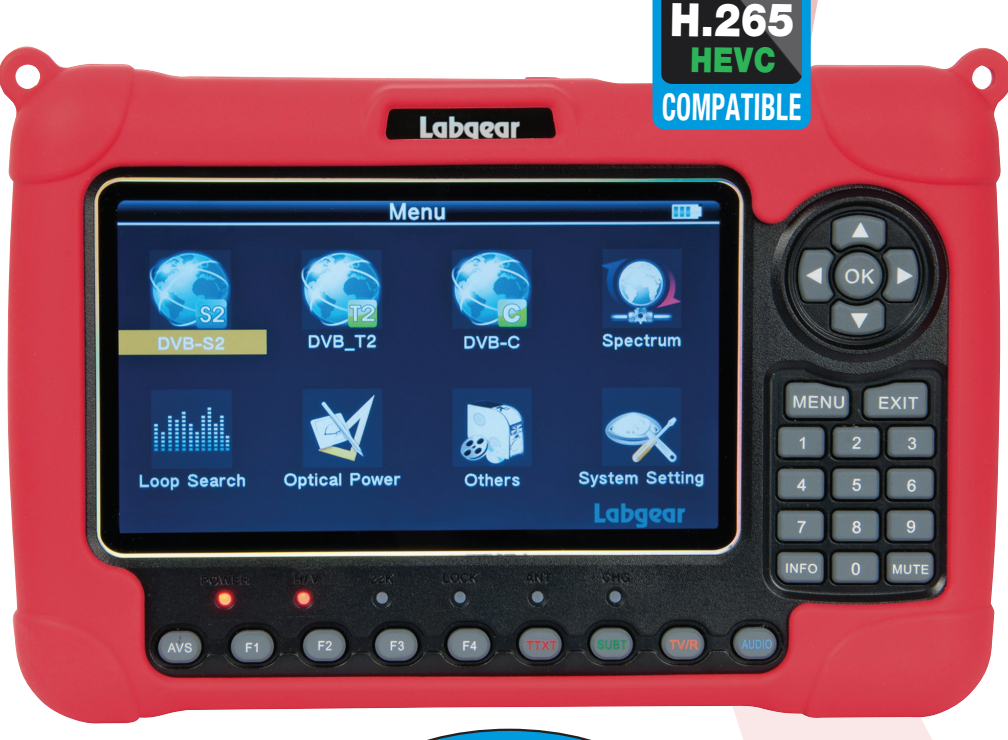

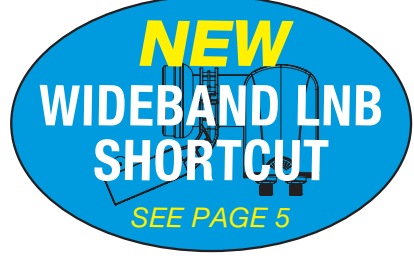

## Labgear S601b - Contents

### Contents

| 1     | Safety warnings and important information                    |                | 2     |
|-------|--------------------------------------------------------------|----------------|-------|
| 2-5   | Introduction, Key Features, Pack Contents & Battery Charging |                | 3     |
| 6     | Product Overview                                             |                | 4     |
| 7-8.1 | Connections & Main Menu                                      |                | 5     |
| 8.1   | DVB-S2 Setup and Installations                               |                | 6-7   |
| 8.2   | DVB-T2 Setup and Installations                               |                | 8     |
| 8.3   | DVB-C Setup and Installations                                |                | 9     |
| 8.4   | Spectrum                                                     | <mark>.</mark> | 10    |
| 8.5   | Loop Search                                                  |                | 11    |
| 8.7   | Others Menu                                                  |                | 11-15 |
| 8.8   | System Setting                                               |                | 12    |
| 9     | Troubleshooting                                              |                | 13    |
| 10    | Specifications                                               |                | 14-15 |

### 1 Warning:

Do not disassemble the meter. Do not submerge in water.

Do not leave it unattended when charging.

Do not leave unused for extended periods of time. Routinely check the charge status of the meter, and charge accordingly.

Lithium-ion batteries can explode, or cause injury if disassembled, short circuited, or exposed to high temperature. The meter is powered by a 7.4V/800mAh Li-lon rechargeable battery pack and must be treated with caution and care.

To prevent the risk of fire, electrical shock and personal injury, avoid using any mains charger or 12V car charger other than the one supplied with the product and avoid handling the battery improperly. Always make sure the meter is disconnected from any power sources, and the battery removed when performing any routine cleaning. Do not try to repair the unit or charger yourself.

### Important Information:

- Do not dispose of the battery with domestic waste, please use an appropriate recycling facility
- Do not charge the battery in a high temperature environment
- Do not let the battery become wet or immerse the battery in water
- · Avoid exposing the battery to excessive shock or vibration
- Do not use a damaged battery
- Keep the battery away from children
- When charging has completed the charger must be switched off and disconnected from the mains and the meter
- Do not pull the lead of the charger when disconnecting it from the mains power supply
- Do not use an extension lead. Plug the charger directly into an electrical socket
- Never use a damaged charger or a charger with a damaged lead. Dispose of the damaged charger safely at your local recycling centre in the Waste Electrical and Electronic Equipment (WEEE) disposal area, where facilities exist. Check with your local authority for recycling advice. Contact our Customer Care line for a replacement.
- If the charger fails to operate dispose of it safely at your local recycling centre in the Waste Electrical and Electronic Equipment (WEEE) disposal area, where facilities exist. Check with your local authority for recycling advice. Contact our Customer Care line for a replacement.
- Charging temperature range: 0°C to 45°C
- Operating temperature range: -20°C to 60°C

# Labgear S601b - Introduction and Features

### 2 Introduction

Thank you for choosing the Labgear S601b, a comprehensive instrument for analysing setting up and testing all types of satellite and terrestrial signal receiver and distribution systems, pre-loaded with masses of data and tools to make your job simpler and quicker. The S601b has been modified

Before you start please take time to read through this instruction leaflet which we hope will help you get the most out of your meter.

### **3 Key Features**

- Compatible with DVB-S/S2, DVB-T/T2, DVB-C and DiSEqC 1.0/1.1/1.2 and 22kHz tone
- Fully compatible with 4k H.265 HEVC format signals
- Large 7 Inch High Definition TFT LCD display with audio output
- Spectrum analyser for DVB functions
- TV recording function in receiver format
- Media playback for videos and photos
- HDMI, AV IN/OUT and USB ports
- LED indicator and tone alarm for locking onto best signal
- Digital metering for signal strength and quality
- Supports Auto, Blind, Manual and NIT scans
- Auto calculates dish and LNB alignment (Az, El, Pol)
- Pre-loaded with data on 100 satellites
- LNB short protection
- Bright LED torch light on the back
- Software upgrades via USB port (cable supplied)
- Rechargeable 7.4V/5000mAh Li-Ion battery (mains & car charger adaptors supplied)
- Easy to carry supplied with silicon holster and rugged protective shoulder bag
- Supports software upgrades from a PC via USB port cable supplied

### 4 Pack Contents

- 1x Multiplatform meter and analyser
- 1x Silicon holster
- 1x Rugged protective shoulder bag
- 1x Mains Charger/PSU
- 1x Car Charger
- 1x Charger extension cable
- 1x Jack to 3 Phono AV Lead
- 1x BNC Adaptor
- 1x Optical adaptor
- 1x User Guide

### **5 Battery Charging**

- 1.Ensure that the meter is switched off. Connect the charger plug to the charging socket (11) on the right hand side of the meter.
- 2.Plug the charger into a mains socket the charging LED indicator (19) will light up green.
- 3.When the battery is fully charged, the charging LED indicator (19) will go out.
- 4. Unplug the charger from the mains socket and disconnect the charger from the meter. Do not leave the meter unsupervised when charging is taking place.

### Labgear S601b - Product Overview

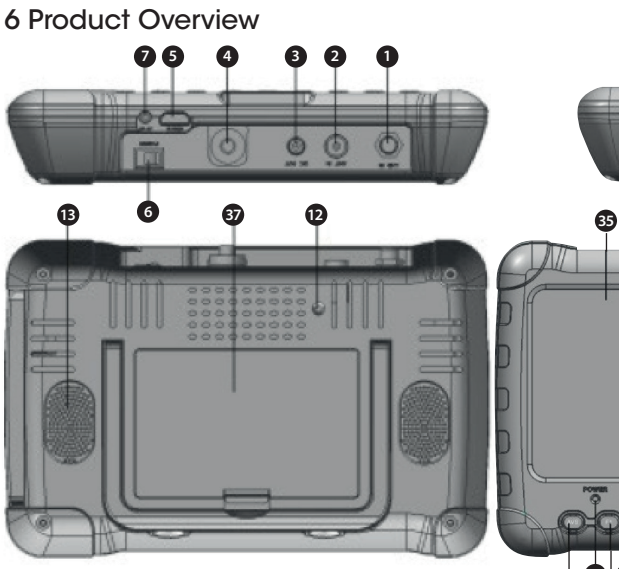

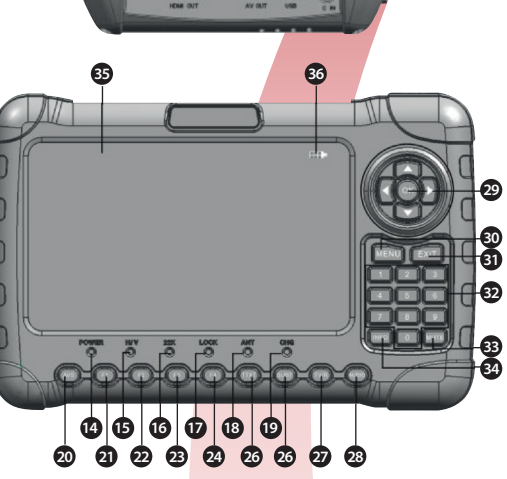

**0 0** 

| No | Description        | Function                                                             |
|----|--------------------|----------------------------------------------------------------------|
| 1  | LNB In             | Connect to satellite antenna cable                                   |
| 2  | ANT IN             | Connect to antenna of DVB-T/T2 signal                                |
| 3  | DC OUT             | DC 12V output for external equipment                                 |
| 4  | Optical fibre port | Connect optical devices                                              |
| 5  | Power Switch       | Turns meter On/Off                                                   |
| 6  | HDMI IN            | Use HDMI cable to connect for HDMI IN                                |
| 7  | AV IN              | Connect to AV port for meter                                         |
| 8  | HDMI OUT           | Use an HDMI cable to connect to a TV                                 |
| 9  | AV OUT             | Use AV cable to connect to a TV                                      |
| 10 | USB                | Connect to USB media                                                 |
| 11 | DC IN              | Connect to charger / PSU                                             |
| 12 | Torch LED          | Bright LED light                                                     |
| 13 | Speaker            | Integrated speaker                                                   |
| 14 | Power              | Power indicator light                                                |
| 15 | H/V                | Vertical /Horizontal polarization voltage output light               |
| 16 | 22kHz              | 22kHz indicator light                                                |
| 17 | LOCK               | Signal lock indicator light                                          |
| 18 | ANT                | DC 12V OUT indicator light                                           |
| 19 | CHG*               | Charger indicator light (On when charging switches off when charged) |

| No | Description       | Function                                                                   |
|----|-------------------|----------------------------------------------------------------------------|
| 20 | AV-S              | Switch AV mode: AV Normal/AV IN/AV<br>OUT (In AV out mode, speaker is off) |
| 21 | F1                | Auxiliary function key                                                     |
| 22 | F2                | Auxiliary function key                                                     |
| 23 | F3                | Auxiliary function key                                                     |
| 24 | F4                | Auxiliary function key                                                     |
| 25 | Red & TTXT        | Red KEY & Teletext interface                                               |
| 26 | Green & SUBT      | Green key & Subtitle interface                                             |
| 27 | Orange & TV/R     | Orange key & TV and radio switch                                           |
| 28 | Blue & AUDIO      | Blue key & Audio interface                                                 |
| 29 | Navigation Keys   | Volume control or move cursor/<br>channel or change, confirm etc.          |
| 30 | MENU              | Show main menu or return to previous menu in sub-menu setting mode         |
| 31 | EXIT              | Leave present menu and save settings                                       |
| 32 | INFO              | INFO key                                                                   |
| 33 | MUTE              | MUTE                                                                       |
| 34 | 0-9               | Number keys select channels or enter numbers                               |
| 35 | LCD               | TFT LCD Screen                                                             |
| 36 | Battery Indicator | Shows battery level when power is on                                       |
| 37 | Battery Cover     | Removable Battery                                                          |
|    |                   |                                                                            |

# Labgear S601b - Product Overview & Main Menu

### 7 Connections

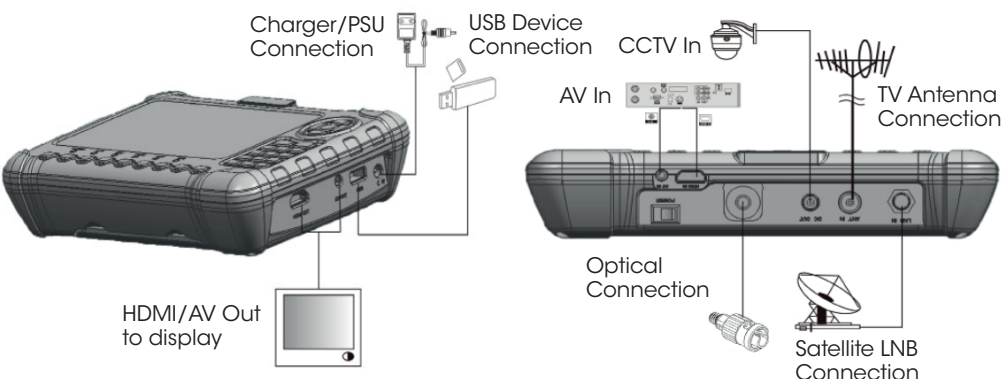

### 8 Main Menu

Make the required connections as above, switch the power ON and you will enter the main Menu which shows battery status and has the following options:

- DVB-S2
- DVB-T2
- DVB-C
- Spectrum
- Loop Search
- Others
- Optical Power System Setting

Use the  $\blacktriangleleft \triangleright \blacktriangle \lor$  keys to move the cursor and navigate the menu interface, then use the OK key to make a selection.

#### 8.0.1 Setting Location

Before you use your meter it is recommended that you enter your location first. Select System Setting from the Main Menu and scroll down to Set Location press OK. Press ► to select Manual, scroll down and use the number keys to enter Latitude and Lonaitude then press Exit.

#### LNB Type with new "WideBand" shortcut

#### 8.1 DVB-S2

Now has a menu Shortcut for WIDEBAND LNB's (UK spec). This makes setup easier when installing WIDEBAND LNB's for Sky-Q<sup>™</sup> reception

- 1. From the Main Menu select DVB-S2
- 2. Scroll through Satellites to select Astra 28.2
- 3. Scroll down to LNB Type
- 4. Then scroll right to select WideBand
- 5. Press OK to enter the DVB-S2 Scan menu.

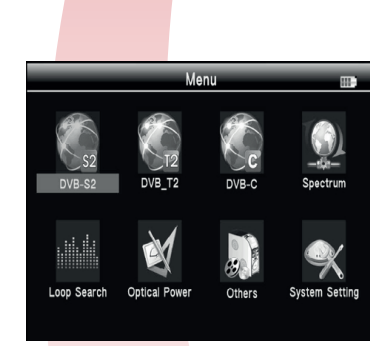

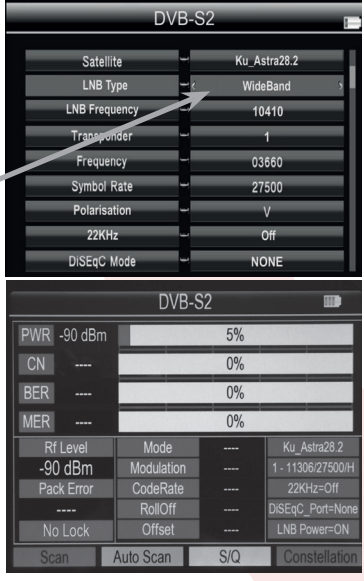

Labgear S601b - DVB-S2 Setup/Installations

#### 8.1.1 Satellite

Press  $\blacktriangleright$  to enter the **Satellite List** and scroll  $\blacktriangledown$  to find the satellite you want and press **OK**.

#### 8.1.2 Local Frequency

Scroll down to Local Frequency press  $\blacktriangleright$  to enter the LNB List and scroll  $\checkmark$  to find the LNB type you want and press OK.

#### 8.1.3 Transponder

Scroll down to **Transponder** press  $\blacktriangleright$  to enter the **TP List** and scroll  $\blacktriangledown$  to find the TP you want and press **OK**.

#### 8.1.4 Frequency

use the number keys to enter the frequency.

#### 8.1.5 Symbol rate

use the number keys to enter the symbol rate.

#### 8.1.6 Polarity

use the **I** keys to select vertical or horizontal polarization

#### 8.1.7 Tone

use the  $\blacktriangleleft$  keys to turn the 22khz tone switch on or off.

#### 8.1.8 Beep tone

Use the  $\triangleleft$  keys to turn the beep tone on or off. If switched on you will hear the tone when you enter the search screen.

#### 8.1.9 DiSEqC mode

Use the  $\triangleleft$  keys to set the port type as DiseqC 1.0/1.1, DiseqC 1.2/USALS or Unicable.

#### 8.1.10 DiSEqC Type & Input

For diSEqC 1.0 or 1.1 scroll to DiSEqC 1.0/1.1 and use the  $\triangleleft$  keys to set the port number or if Unicable is selected use the  $\blacktriangle \lor$  to go to IF Channel, use the  $\triangleleft \triangleright$  keys to select channel and the number keys to set Center Frequency.

|                                             | Satellite Find                                                                                                    | 1 |
|---------------------------------------------|----------------------------------------------------------------------------------------------------|---|
| Satellite<br>Local Frequency<br>Transponder | 01: W 030.0 Ku-Hispasat 30W<br>02: W 027.5 Ku-Intelsat 907<br>03: W 027.5 C-Intelsat 907<br>04: W 024.5 Ku-Intelsat 905<br>05: W 024 5 C-Intelsat 905 |   |
| Frequency<br>Symbol Rate<br>Polarity        | 05: W 024.5 C-Intelsat 305<br>06: W 022.0 Ku-SES 4<br>07: W 022.0 C-SES 4<br>08: W 020.0 Ku-NSS 7                                                     | _ |
| Tone<br>Beep Tone                           | NONE                                                                                                    |   |
| DISEqC Mode                                 | Unicable                                                                                                    |   |

| Sa                                                                                                    | atellite Find                                                                                                    |     |
|----------------------------------------------------------------------------------------------------|----------------------------------------------------------------------------------------------------|-----|
| Satellite<br>Local Frequency<br>Transponder<br>Frequency<br>Symbol Rate<br>Polarity<br>Tone<br>Bree Toor | Ku-Hispasat 3<br>2: 5150<br>2: 5750<br>3: 9750<br>4: 10000<br>5: 10600<br>6: 10700<br>0: 10700<br>0: 11300<br>NUNE | 10W |
| DiSEqC Mode                                                                                              | - Unicable                                                                                                    |     |

| Satellite         Ku-Hispasat 30W           Local Frequency         5150           Transponder                                                                                                    | S               | atellite Find                                |     |
|----------------------------------------------------------------------------------------------------|-----------------|----------------------------------------------|-----|
| Local Frequency - 5150<br>Transponder - 10.0360 / 27500 / V<br>Frequency 2: 12132 / 27500 / H<br>3: 11502 / 00700 / V<br>Symbol Rate - 4: 11510 / 10000 / V<br>Polarity - 5: 1158 / 01250 / V<br>Tone - 7: 11909 / 07200 / V<br>Beep Tone - 11035 / 07200 / V<br>DISSOF Mode - Unicrela                                                                           | Satellite       | Ku-Hispasat 30W                              |     |
| Transponder         -1:0380 / 27500 / V           Prequency         2:1212 / 27500 / H           Symbol Rate         -4:1510 / 10000 / V           Polarity         6:1152 / 0100 / V           Garage View         -7:190 / 10000 / V           Beep Tone         8:1193 / 01200 / V           DISSOF Mode         -1000 / V                                     | Local Frequency | 5150                                         | - 1 |
| Frequency         2: 12132 / 27500 / H           Symbol Rate         -4: 11510 / 10000 / V           Polarity         -5: 11518 / 01250 / V           6: 11550 / 01250 / V         -5: 11518 / 01250 / V           6: 11550 / 01010 / V         -7: 11909 / 07200 / V           Beep Tone         -8: 11935 / 03000 / V           DISEGN Mode         - Initrable | Transponder     | -1: 03660 / 27500 / V                        |     |
| Symbol Rate -4: 11510 / 10000 / V<br>Polarity 5: 11518 / 01250 / V<br>6: 11507 / 01010 / V<br>Tone -7: 11909 / 07200 / V<br>Beep Tone 8: 11935 / 03000 / V<br>DISEON Mode - Inicipale                                                                                                    | Frequency       | 2: 12132 / 27500 / H<br>3: 11502 / 00700 / V |     |
| Polarity 5: 11518 /01250 / V<br>6: 11650 / 01010 / V<br>Tone 7: 11090 / 07200 / V<br>Beep Tone 8: 11935 / 03000 / V<br>DISEAC Mode Inicipale                                                                                                    | Symbol Rate     | -4: 11510 / 10000 / V                        |     |
| Tone -7: 11909 / 07200 / V<br>Beep Tone 8: 11935 / 03000 / V<br>DISECT: Mode - Unicable                                                                                                    | Polarity        | 5: 11518 / 01250 / V<br>6: 11650 / 01010 / V |     |
| Beep Tone 8: 11935 / 03000 / V<br>UN<br>DISEnC Mode 4: Unicable                                                                                                    | Tone            | - 7: 11909 / 07200 / V                       |     |
| DISEGC Mode                                                                                                    | Beep Tone       | 8: 11935 / 03000 / V                         |     |
| Diolicable                                                                                                    | DiSEqC Mode     | - Unicable                                   |     |

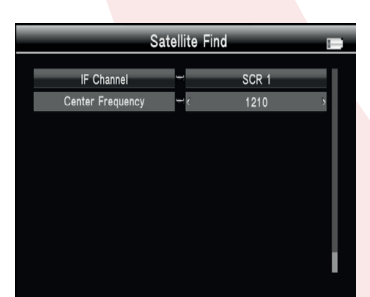

# Labgear S601b - DVB-S2 Quick Search

#### 8.1.11 Quick Search

In the Satellite Find menu when Satellite is selected if you press OK the screen to the right opens, press OK again to start quick search. If you have set the Longitude and Latitude in Angle Calculation, the angle of LNB, the orientation and elevation of antenna will all be displayed on the screen. Also displayed: PWR: Signal Level CN: Carrier to Noise Ratio

BER: Bit Error Rate MER: Modulation Error Rate

• TP Scan: Press OK to search the current TP.

• Auto Scan: Press the Red key to auto blind search the current satellite.

• S/Q: Press the orange key to enlarge signal strength and quality readings.

• Constellation: Press the blue key to view the satellite constellation.

| 1: Ku-Hispas           LNB: 5150         P           Freq: 03680         MHz         S           DiSeqC10: 3:/4         D         D           Polar: V         2         2           PWR:         62 dBuV         CN:         11.1 dB           BER:         1.0E-9         MER:         11.7 dB | at 30W S<br>ower: 13/18V H<br>inseqC1.1: None<br>ZK: NONE                            | Sat Longitude:         W 030.0           M Longitude:         W 000.0           M Longitude:         \$ 000.0           OB0.0         055.0           51%         +000.0           38%         100%           40%         40% |
|----------------------------------------------------------------------------------------------------|--------------------------------------------------------------------------------------|----------------------------------------------------------------------------------------------------|
| TP Scan A                                                                                                    | uto Scan S                                                                           | / Q Constellation                                                                                                    |
|                                                                                                    | SAT TP Sca                                                                           | n 📼                                                                                                    |
| Satellite Name<br>Transponder Searc<br>Frequency<br>TV EI<br>DUBAI Smorrow<br>GCN<br>ALKASS TWO                                                                                                    | Ku-Hispasat 30W<br>hing<br>Oscaling oracing<br>I Get 4 TV, 0 Radio                   | C band<br>5.0000<br>Channel                                                                                                    |
| , A                                                                                                    | Automatic SAT                                                                        | Scan 📖                                                                                                    |
| Satellite Name           Progress         13%           Frequency         No. Frequency           002         4133           003         4115           004         4097           005         4002           007         3962           008         3886                                        | Symbol Rate<br>10587<br>18398<br>4936<br>28718<br>28125<br>30000<br>7199             | C band<br>Polariy<br>H<br>H<br>H<br>H<br>H<br>H<br>H<br>H                                                                                                    |
| _                                                                                                    | Satellite Fin                                                                        | d 📖                                                                                                    |
| Strength<br>551<br>PWR: 62 dBi<br>CN: 11.4 c                                                                                                    | uV t<br>B<br>S Q                                                                     | Quality<br>800<br>ER: 1.0E-9<br>ER: 12.0 dB                                                                                                    |
| LNB: 5150 F<br>Power: 13/18V S<br>Polar: V 2<br>Mode Conste<br>DVB-S AP2<br>Code Rate Rollt<br>3/4 0p3<br>PWR: 62 dBU<br>CN: 11.4 df<br>BER: 1.0E-5<br>MER: 12.0 df                                                                                                    | req: 03660 MHz C ()<br>ymb: 27500 K C ()<br>() () () () () () () () () () () () () ( | NSEqC1.0: 3/4<br>ISEqC1.1: None 51 80                                                                                                    |

# Labgear S601b - DVB-T2 Setup/Installations

#### 8.2 DVB-T2

In the **Main Menu** select DVB-T2, Press **OK** to enter **Scan Setup**. Scroll down to adjust the settings below:

#### 8.2.1 Country Setting

Use the  $\blacktriangleleft$  keys to select country.

#### 8.2.2 Channel No.

Use the  $\blacktriangleleft$  keys to change channel number.

#### 8.2.3 Frequency

Use the number keys to enter frequency.

#### 8.2.4 Bandwidth

Use the ◀ ► keys to change the bandwidth, you can select 5, 6, 7 or 8M

#### 8.2.5 Mode

Use the  $\triangleleft$  keys change the DVB standard you can select T/T2/T+T2.

#### 8.2.6 Beep Tone

Use the  $\blacktriangleleft$  keys to turn the beep tone on or off. If switched on you will hear the tone when you enter the search screen.

#### 8.2.7 Antenna Power Setting

This is only applicable to terrestrial aerials with built in or masthead amplifiers. Use the  $\blacktriangleright$  key to set the required voltage: 5V/12V/24V.

#### 8.2.8 Antenna Power Setting

If aerial amplifier present use the  $\blacktriangleright$  key to select power ON.

#### 8.2.9 Quick Search

When you have completed the above settings. Press **OK** to enter the **Scan Setup** Menu.

- Manual Scan Press OK again or the Red key to start a manual earch of the current channel.
- Auto Scan: Press the Green key to auto search the current channel.

Please Note: The following prompt will appear "Database will be cleared! Continue?" If you are sure you want to go ahead press **OK**.

• S/Q: Press the Orange key to enlarge signal strength and quality readings.

|                 | Scan Set | up          |     |
|-----------------|----------|-------------|-----|
| Country Setting | _        | Italy       | - 1 |
| Channel No      |          | CH - 21     | -1  |
| Frequency       | -        | 474.000 MHz | -1  |
| Bandwidth       | _        | 8 MHz       |     |
| Mode            |          | T+T2        | 5   |
| LCN             | -        | ON          |     |
| Beep Tone       | -        | ON          |     |
| Antenna Setting | -        | 5V          |     |
| Antenna Setting | -        | OFF         |     |

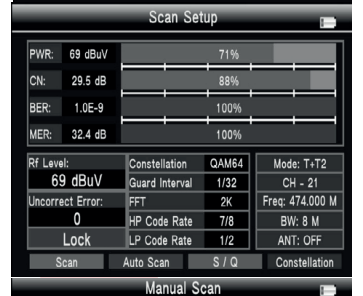

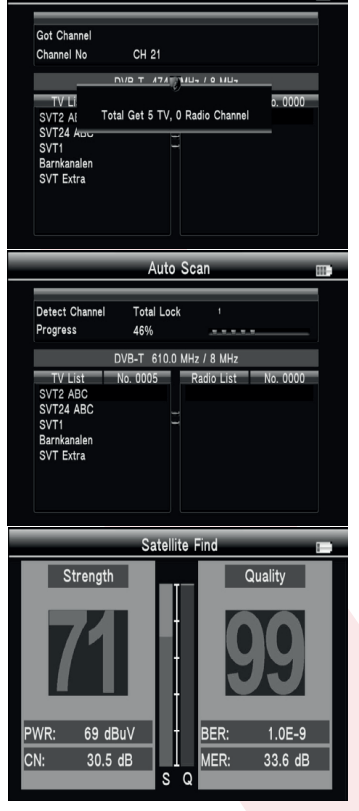

S601b - DVB-C Setup/Installations

• Constellation: Press the Blue key to view the TV constellation.

#### 8.3 DVB-C

In the Main Menu select DVB-C, Press OK to enter Scan Setup.

Scroll down to adjust the settings below:

#### 8.3.1 Country Setting

labaear

Use the  $\blacktriangleleft \triangleright$  keys to select country.

#### 8.3.2 Channel No.

Use the  $\blacktriangleleft \triangleright$  keys to change channel number.

#### 8.3.3 Frequency

Use the number keys to enter frequency.

#### 8.3.4 Beep Tone

Use the  $\triangleleft$  keys to turn the beep tone on or off. If switched on you will hear the tone when you enter the search screen.

#### 8.3.5 Quick Search

When you have completed the above settings. Press **OK** to enter the **Scan Setup** Menu.

- Manual Scan Press OK again or the Red key to start a manual earch of the current channel.
- Auto Scan: Press the Green key to auto search the current channel.

Please Note: The following prompt will appear "Database will be cleared! Continue?" If you are sure you want to go ahead press **OK**.

| Tuner System D<br>Frequency 47<br>Bandwidth 8                                                 | VB-T<br>4.000 PW                    | /R: 70                                                                                                    | ) dBuV                                                        | 72 99         |
|-----------------------------------------------------------------------------------------------|-------------------------------------|----------------------------------------------------------------------------------------------------|---------------------------------------------------------------|---------------|
| Constellation 64<br>Guard Interval<br>FFT<br>HP Code Rate<br>LP Code Rate<br>Hierarchy Mode _ | 40AM ME<br>1/32<br>2K<br>7/8<br>1/2 | <ul> <li>人工</li> <li>人工</li> <li< td=""><td><ol> <li>A. (1) (1) (1) (1) (1) (1) (1) (1) (1) (1)</li></ol></td><td>t<br/>t<br/>s Q</td></li<></ul> | <ol> <li>A. (1) (1) (1) (1) (1) (1) (1) (1) (1) (1)</li></ol> | t<br>t<br>s Q |
|                                                                                               | DV                                  | 3-C                                                                                                    |                                                               |               |
| Country Se                                                                                    | tting –                             | _                                                                                                    | Italy                                                         |               |
| Channel I                                                                                     | No -                                | e                                                                                                    | CH - 21                                                       | \$            |
| Frequenc                                                                                      | sy -                                | 47                                                                                                    | 4.000 MHz                                                     |               |
| Beep To                                                                                       | ne -                                |                                                                                                    | ON                                                            |               |
|                                                                                               | Scan                                | Setup                                                                                                    |                                                               |               |
|                                                                                               |                                     |                                                                                                    | _                                                             |               |
| PWR: 70 dBuV                                                                                  |                                     | 72%                                                                                                    |                                                               |               |
| CN: 30.0 dB                                                                                   |                                     | 90%                                                                                                    |                                                               |               |
| CBER: 2.4E-7                                                                                  |                                     | 78%                                                                                                    |                                                               |               |
| MER: 33.0 dB                                                                                  |                                     | 100%                                                                                                    | 6                                                             |               |
| Rf Level:                                                                                     | Channel No                          |                                                                                                    | CH - 21                                                       |               |
| 70 dBuV                                                                                       | Frequency<br>Sumbol Date            | _                                                                                                    | 474.000 M                                                     | Hz            |
|                                                                                               | Mode                                |                                                                                                    | 64 QAM                                                        | <u> </u>      |
| Lock                                                                                          | Antenna Set                         | ting                                                                                                    | OFF                                                           |               |
| Scan                                                                                          | Auto Scan                           | S/Q                                                                                                    | Const                                                         | tellation     |
|                                                                                               | Manua                               | Scan                                                                                                    |                                                               |               |
| Got Channel<br>Channel No                                                                     | CH 21                               |                                                                                                    |                                                               |               |
| TV LI                                                                                         |                                     |                                                                                                    | o. 000                                                        | 00            |
| France 2 Tot<br>France 4                                                                      | al Get 6 TV, 0                      | Radio Char                                                                                                    | nel                                                           |               |
| France 5<br>ARTE<br>LCP<br>France 3                                                           | 9                                   |                                                                                                    |                                                               |               |
|                                                                                               |                                     |                                                                                                    |                                                               |               |
|                                                                                               | Auto                                | Scan                                                                                                    |                                                               |               |
|                                                                                               | Juito                               | ooun                                                                                                    |                                                               |               |
| Detect Channel<br>Progress                                                                    | Total Lock<br>24%                   | 1                                                                                                    |                                                               | _             |
| TV List                                                                                       | DVB-C 52<br>No. 0006                | 2.0 MHz<br>Radio Lis                                                                                                    | t No 000                                                      | 00            |
| France 2<br>France 4<br>France 5<br>ARTE<br>LCP<br>France 3                                   |                                     | Radio LIS                                                                                                    |                                                               |               |

### Labgear S601b - Spectrum

• S/Q: Press the Orange key to enlarge signal strength and quality readings.

• Constellation: Press the Blue key to view the satellite constellation.

#### 8.4 Spectrum

- Satellite-Spectrum
- Terrestrial-Spectrum
- Cable-Spectrum

#### 8.4.1 Satellte Spectrum

Use the ◀ ► keys to change Center Frequency; Press OK to enter Spectrum press the **Red** key to change bandwidth; Press the **Green** key to change Vertical/Horizontal polarization; Press **Orange** key to switch 22K on or off; Press **Blue** key to change mode: Show IF/RF; Use function keys to navigate spectrum: **F1** Back TP, **F2** Forward TP, **F3** TP Find, **F4** Service Find.

#### 8.4.2 Terrestrial Spectrum

Use the  $\blacktriangleleft$  keys to scan through the spectrum for information.

- Full/Ch: Press Red key to look at all the frequency points on the terrestrial band or look at individual channels.
- Zoom: Press the Green key to zoom in to the frequency selected, press again to zoom out.
- Locked: Press the Orange key to lock all the current frequency points, and remain unchanged points you have so far scanned, press the Orange key again to unlock.
- Scan: When the frequency points have been locked, you can press the **Blue** key to scan the signals of the selected points.

### 8.4.3 Cable TV Spectrum

Can be viewed in the same way as the terrestrial TV spectrum.

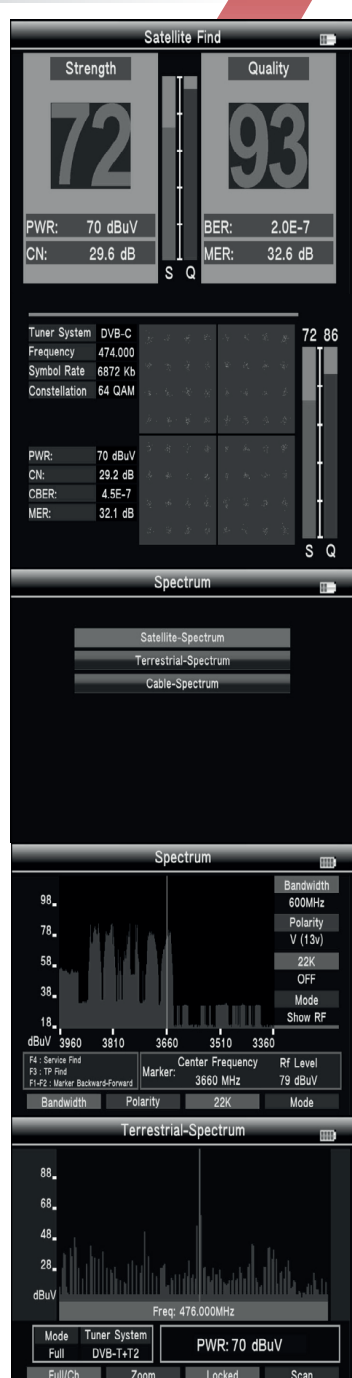

# Labgear S601b - Loop Search & Others Menu

#### 8.5 Loop Search

Select Loop Search, then press OK in Loop Search. 8 TPs will be shown. Press OK then use the  $\triangleleft \triangleright$  keys to select a TP to monitor and then press OK. The meter will then scan continuously through the 8 TPs.

#### 8.6 TV Optical Power

Make an optical connection to the optical port, then you can test the optical power after selecting Wave Length and **PWR** (power) **Unit**.

### 8.7 Others

Please OK to enter Others.

#### 8.7.1 Channel

#### • S2<<>>T2\_T\_C

Press the OK key three times to enter the S2-S All Service screen. Then press the Red key to switch between DVB-S2 (satellite) and DVB-T2/T/C (terrestrial) all service lists.

Once you have made the change press the **Menu** key to return to the **Main Menu** and go to **Others** and then **Channel** to start editing channels.

• To Edit channels press the Red key then press:

#### KEY FUNCTION ACTION

| Red    | Name      | Edit channel name using keyboard                                                                                                    |
|--------|-----------|----------------------------------------------------------------------------------------------------|
| Green  | Move      | Use the $\blacktriangle \forall$ keys to select channel, press<br>the <b>Green</b> key then use the $\blacktriangle \forall$ keys to<br>select new position then press the <b>Orange</b><br>key, then <b>OK</b> twice. |
| Orange | sort (by) | Use the ▲▼ keys to select A-Z, Transponder<br>Pay-Free or Default then press <b>OK</b> twice.                                                                                                    |
| Blue   | Skip      | Use the $\blacktriangle \lor$ keys to select a channel then press <b>Blue</b> then press <b>OK</b> twice.                                                                                                    |

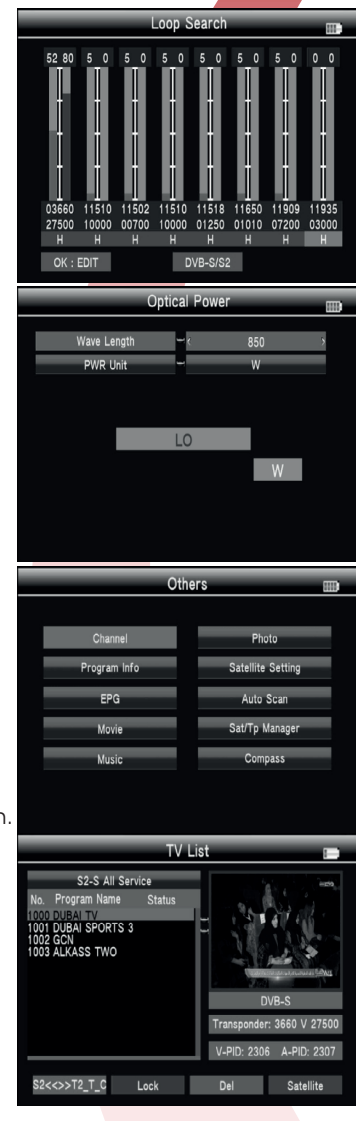

• To Lock channels use the ▲▼ keys to select a channel, press the Green key again to unlock.

To Delete channels use the ▲▼ keys to select a channel, press the Orange key, use the ▲▼ keys to select
 "Delete Select" or "Delete ALL" the ¥ icon will appear against channels then press the OK key to confirm.

#### 8.7.2 PROGRAM INFO

The **Program Info** screen displays the details of the current TV program.

#### 8.7.3 EPG

Use the  $\blacktriangle \forall$  keys to select a program. If EPG information is available for the current program, it will appear in the righthand window. Use the  $\blacktriangleleft \triangleright$  keys to change the EPG date.

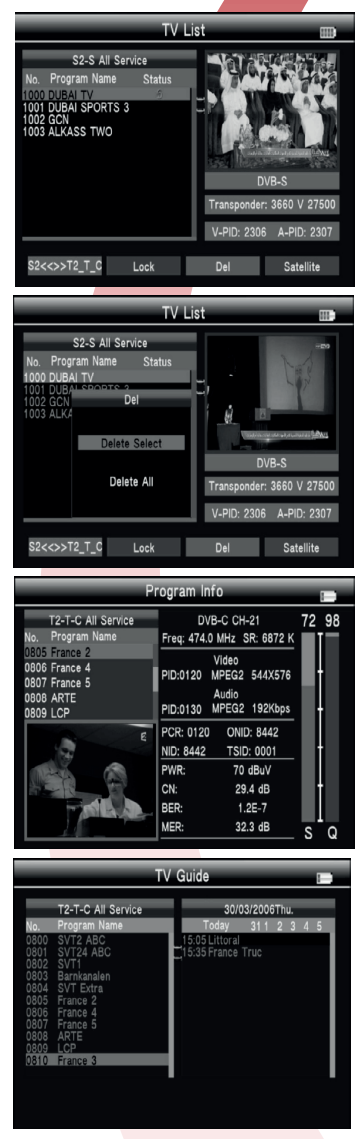

# Labgear S601b - Media & Satellite Setting

### 8.7.4 Media Playback - Video, Music and Photos

To playback media files you will need to connect a USB device holding the media files you want to play to the USB socket.

• Movie - select the movie from the Main Menu

Press the **Green** key to change the folder file view to show a detailed list, press **Green** again to return to the folder view. Press the **Orange** key to change to change folder icon size. Use the  $\blacktriangle \checkmark \blacklozenge$  keys to move the cursor, then press to open the file.

In the play menu press:

F1 Key: for Normal play.

F2 Key: for Pause.

F3 Key: for Fast backward. Press F1 key return.

F4 Key: for Fast forward. Press F1 key return.

Music & Photos

Select and play in the same way as for movie.

#### 8.7.5 Satellite Setting

In the all Satellites Setting:

Press the **Blue** key to clear all of the selected satellites. Press the **Orange** key to select all satellites.

Press the **Green** key to enter the Auto Scan menu. Press the **Red** key to enter the Transponder menu. Use the  $\blacktriangle \forall$  keys to move the cursor, then press **OK** to select or unselect the satellite.

Use the  $\blacktriangleleft$  keys to set the single satellite setting. In the setting interface:

1. TP Manage: press the Red key into TP manager.

2. Auto Scan: press the Green key into auto scan.

- **3.** LNB: Use the  $\triangleleft$   $\triangleright$  keys to change the LNB frequency.
- 4. Transponder: Use the ◀ ► keys to change the current TP.
- 5. DiSEqc1.0: Use the ◀ ► keys to change the DiSEqC port.
- 6. DiSEqc1.1: Use the ◀ ► keys to change the DiSEqC port.
- 7. Motor: Use the  $\blacktriangleleft$  keys to change the DiSEqC port.

If you select DiSEqC1.2/USALS, press OK to enter the motor menu.

- Transponder: Press OK to change the current TP.
- Mode: A, Position A1 Direction: Use the <> keys to move the direction of the dish from west to east.
   A2 Position: Set the satellite save position.
   A3 Store: Save the satellite position set in A2 above.
- Mode: B, Drive to Zero Move the cursor to GO, then press OK, the motor will go to the zero position.
- Mode: C, **Drive to the stored position** Move the cursor to GO, then press **OK**, the motor will go to the position previouly saved in mode A2/A3 Position.

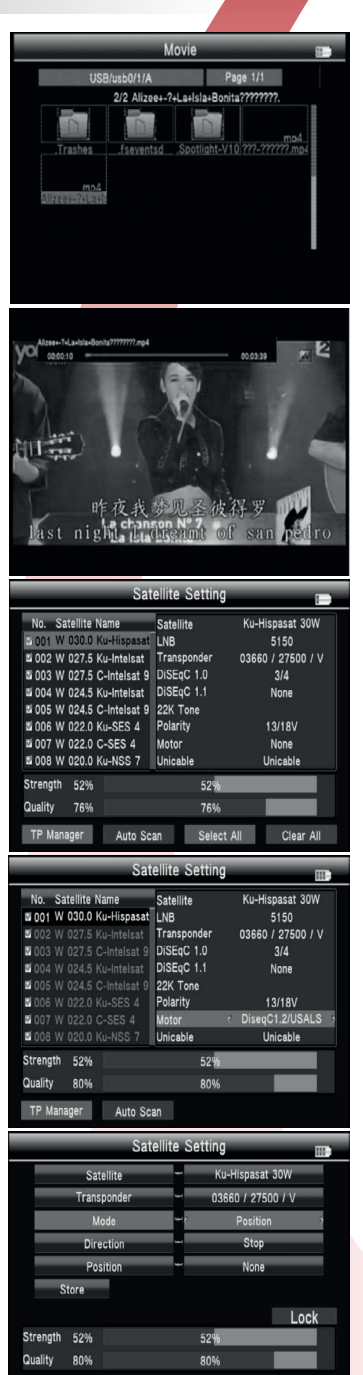

# Labgear S601b - Auto Scan & SAT/TP Manager

- Mode: D, Drive to Satellite Move the cursor to GO, then press OK the motor will go to the auto calculated position.
- Mode: E, Recalculate
   E1 Direction: Use the ◄ ► keys to change direction from West to East.
   E2 Recalculate: Recalculate the satellite position.
- Mode: F, Set East Limit or Set West Limit Limit the motor movement to East or to West.
   F1 Direction: Use the ◄ ► keys to move the dish direction West or East.
   F2 Stars: Set to the actellite dish Limit Fast at Limit West.

F2 Store: Save the satellite dish Limit East or Limit West.

- Mode: G, Set Enable Limit or Disable Limit Set limit enable or disable.
- 8. Unicable: Use the ◀ ► keys to select Unicable then press OK to enter the Unicable settings menu.
- Transponder: Use the  $\blacktriangleleft$   $\blacktriangleright$  keys to change the current TP.
- IF Channel: Use the ◀ ► keys to change SCR channel.
- · Center Frequency: Use the number keys to input number.
- Store: Store the setting.

#### 8.7.6 Auto Scan

In the Others submenu, select Auto Scan to enter the Automatic SAT Scan menu.

- Satellite: Use the ▶ to enter the satellite list.
   Use the ▲▼ keys to move the cursor, then press OK to select the satellite of you want.
- Transponder: Use the ► to enter the TP list. Use the ▲▼ keys to move the cursor, then press OK to select a satellite.
- NIT: Use the 
   ▲ ▶ keys to switch the network searcher ON/OFF.
- Programme: Use the ► key to select ALL/Free Only TV search.
- Scan Mode: Use the ◀ ► keys to select the scan mode: Default TP/One TP/Blind.
- Scan Select: Use the ◀ ► keys to select scan All Sat or Single Sat.

#### 8.7.7 SAT/TP MANAGER

Use the  $\blacktriangle \nabla$  keys to select the current satellite.

Edit Sat

Press the **Red** key to edit the selected satellite.

NO.: Satellite number.

W-E: Use the  $\blacktriangleleft \blacktriangleright$  keys to switch the satellite longitude from West to East.

Longitude: Use the number keys to input a value.

Satellite Name: Press ► to open the keyboard, use the arrow and OK keys input a satellite name.

- Del Sat: Press the Green key to delete a satellite, then press OK to confirm or press MENU to cancel.
- Add Sat: Press the Orange key to add a satellite.

| _        | -       | Sate     | llite Se | tting         |      |
|----------|---------|----------|----------|---------------|------|
| -        | Sat     | ellite   | -        | Ku-Hispasat   | 1    |
| -        | Trans   | ponder   | -        | 12537 / 41250 | IV   |
|          | IF C    | annel    |          | SCR 1         | 6    |
| (        | enter F | requency | -        | 1210          |      |
| s        | ore     |          |          |               |      |
|          |         |          |          |               | Lock |
| Strength | 74%     |          |          | 74%           |      |
|          |         |          |          |               |      |

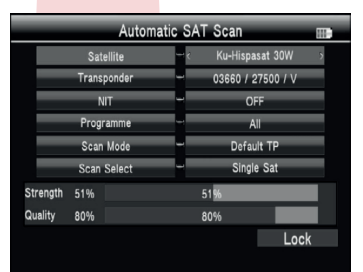

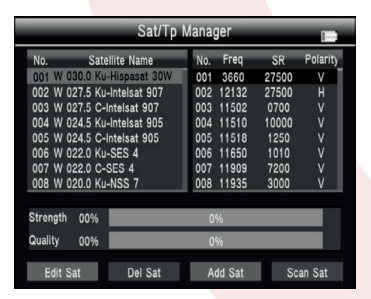

# Labgear S601b - Compass & System Setting

#### • Scan Sat

Press the **Blue** key to enter the Automatic SAT scan menu.

In Sat/Tp Manager press ► key to enter the Tp list.

- Edit Tp: Press the Red key to edit TP.
   NO.: TP number.
   Frequency: Use the number keys to input a value.
   Symbol Rate: Use the number keys to input a value.
   Polarity: Press ▶ key to change polarity.
- Del Tp: Press the Green key to delete TP, then press OK to confirm or press MENU to cancel.
- Add Tp: Press the Orange key to add a TP. Refer to TP edit instructions above.
- Scan Tp: Press the Blue key to enter the TP scan menu.

#### 8.7.8 Compass

- Sat Longitude: Use the  $\triangleleft$   $\triangleright$  and  $\blacktriangle \nabla$  keys to locate a satellite and press OK.
- Location: If you select Manual, you will need to manually input Longitude and Latitude using the number keys. Alternatively you can use the ▲▼ keys to find a city location press OK to confirm. The appropriate data will appear below.
- Calibration: Press the Red key then press OK, a message will appear slowly rotate the meter until the message closes. Your compass should now be calibrated.

#### 8.8 System Setting

- Country Setting: Use the ◀ ► keys to change the country.
- OSD Language: Use the ◀ ▶ keys to change the OSD language.
- TV Format: Use the  $\blacktriangleleft$   $\blacktriangleright$  keys to change the TV format.
- Video Output: Use the ◄ ► keys to change the video output format.
- TV Resolution: Use the  $\blacktriangleleft$   $\blacktriangleright$  keys to change the TV resolution.
- Digital Audio Output: Use the ◀ ► keys to change the digital audio output format.
- Time Zone: Use the  $\blacktriangleleft$   $\blacktriangleright$  keys to change the Time Zone.
- Channel Lock: Press the ► key to switch the channel lock ON/OFF.
- PWR Unit: Use the ◀ ► keys to select the units for PWR.
- Speaker: Press the ▶ key to switch the speaker ON/OFF.
- Flashlight: Press the  $\blacktriangleright$  key to switch Flashlight ON/OFF.
- 12V: Press the ► key to switch DC 12V output ON/OFF.
- KB-BackLight: Use the ◀ ► keys to select the amount of time the backlight stays on: 5/10/20 seconds.
- Set Location: Press the ▶ key or OK to set Location, Longitude or Latitude. Use the ▶ and ◀ ▶ keys to select Manual or a city. If you select Manual, you will need to manually input Longitude and Latitude with the number keys.

|                                                                                                 | Sat/Tp                                                                                                    | Manag        | ег    |                                    | -        |
|-------------------------------------------------------------------------------------------------|----------------------------------------------------------------------------------------------------|--------------|-------|------------------------------------|----------|
| No. Sat                                                                                         | No.                                                                                                    | Freq         | SR    | Polarity                           |          |
| 001 W 030.0 Ku                                                                                  | 001                                                                                                    | 3660         | 27500 | V                                  |          |
| 002 W 027.5 Ki                                                                                  | 002                                                                                                    | 12132        | 27500 | Н                                  |          |
| 003 W 027.5 C-                                                                                  | Intelsat 907                                                                                                    | 003          | 11502 | 0700                               | V        |
| 004 W 024.5 Ki                                                                                  | I-Intelsat 905                                                                                                    | 004          | 11510 | 10000                              | V        |
| 005 W 024.5 C-                                                                                  | Intelsat 905                                                                                                    | 005          | 11518 | 1250                               | V        |
| 006 W 022.0 Ki                                                                                  | I-SES 4                                                                                                    | 006          | 11650 | 1010                               | V        |
| 007 W 022.0 C-                                                                                  | SES 4                                                                                                    | 007          | 11909 | 7200                               | V V      |
| 008 W 020.0 KL                                                                                  | 1-NSS /                                                                                                    | 008          | 11935 | 3000                               | V        |
| Strength 51%                                                                                    |                                                                                                    | 51           | %     |                                    |          |
| Quality 76%                                                                                     |                                                                                                    | 76           | %     |                                    |          |
|                                                                                                 |                                                                                                    |              |       |                                    |          |
|                                                                                                 | Del Te                                                                                                    | A .          | dd To | S                                  | an To    |
| Edit i p                                                                                        | Deilh                                                                                                    | A            | h n   | 36                                 | Marin Ip |
| Edit Ip                                                                                         | Dei Tp                                                                                                    | A            | קו שנ | 31                                 |          |
| Edit Ip                                                                                         | Con                                                                                                    | npass        |       | 30                                 |          |
| Edit 1p                                                                                         | Der rp<br>Com                                                                                                    | npass        |       | 30                                 |          |
| Sat L                                                                                           | Der Tp<br>Com<br>ongitude<br>Hisnasat 30W                                                                            | npass        |       | 3.                                 |          |
| Edit 1p<br>Sat L<br>< W 030.0 Ku-                                                               | Com<br>ongitude<br>Hispasat 30W                                                                                      | npass        |       |                                    |          |
| Edit Tp<br>Sat L<br>< W 030.0 Ku-<br>W                                                          | Dei Tp<br>Com<br>ongitude<br>Hispasat 30W<br>030.0                                                                   | npass        |       | SI N                               |          |
| Edit Ip<br>Sat Li<br>& W 030.0 Ku<br>W<br>Loo                                                   | Dei Tp<br>Com<br>ongitude<br>Hispasat 30W<br>030.0<br>eation                                                         | npass        | Az    | N<br>imuth                         |          |
| Edit Tp<br>Sat Li<br>& W 030.0 Ku<br>W<br>Lot<br>Mt                                             | Com<br>Congitude<br>Hispasat 30W<br>030.0<br>eation<br>anual                                                         | An<br>Inpass | Az    | N<br>imuth<br>i6.3                 |          |
| Edit Tp<br>Sat L<br>& W 030.0 Ku<br>W<br>Loc<br>Local L                                         | Der Tp<br>Com<br>ongitude<br>Hispasat 30W<br>030.0<br>cation<br>anual<br>Longitude                                   | npass        | Az    | N<br>imuth<br>i6.3                 |          |
| Edit Tp<br>Sat L<br>& W 030.0 Ku:<br>W<br>Loc<br>Ma<br>Local I<br>O                             | Com<br>Congitude<br>Hispasat 30W<br>030.0<br>sation<br>anual<br>Longitude<br>200.0                                   | npass        | Az    | N<br>imuth<br>s                    |          |
| Edit Ip<br>Sat L<br>& W 030.0 Ku<br>W<br>Local I<br>Local I<br>O<br>E                           | Dei Hp<br>Com<br>ongitude<br>Hispasat 30W<br>030.0<br>sation<br>anual<br>.ongitude<br>00.0<br>ast                    | npass        | Az    | N<br>imuth<br>i6.3<br>S            |          |
| Edit ip<br>Sat L<br>≪ W 030.0 Ku<br>W<br>Local L<br>Cocal L<br>O<br>Local L<br>Docal            | Dei HP<br>Com<br>ongitude<br>Hispasat 30W<br>030.0<br>sation<br>anual<br>ongitude<br>00.0<br>iast<br>Latitude        | npass        | Az    | N<br>imuth<br>S<br>S               |          |
| Edit ip<br>Sat L<br>& W 030.0 Kw<br>W<br>Loc<br>M:<br>Local<br>Cocal                            | Com<br>congitude<br>Hispasat 30W<br>030.0<br>sation<br>anual<br>congitude<br>00.0<br>ast<br>Latitude<br>no 0         | npass        | Az    | N<br>imuth<br>6.3<br>S             |          |
| Edit i p<br>Sat L<br>& W 030.0 Ku<br>W<br>Local I<br>O<br>E<br>Local I<br>O<br>O<br>O<br>O<br>O | Com<br>congitude<br>Hispasat 30W<br>030.0<br>eation<br>anual<br>.ongitude<br>00.0<br>ast<br>Latitude<br>00.0<br>orth | npass        | Az    | N<br>imuth<br>6.3<br>S             |          |
| Edit i p<br>Sat L<br>< W 030.0 Ku<br>W<br>Local I<br>O<br>Local I<br>O<br>Local 0<br>N<br>N     | Com<br>congitude<br>Hispasat 30W<br>030.0<br>eation<br>anual<br>congitude<br>00.0<br>ast<br>Latitude<br>00.0<br>orth | npass        | Az    | N<br>imuth<br>66.3<br>S<br>bration |          |

| Current Current Curren | tom Cot  | tin e    |   |
|----------------------------------------------------------------------------------------------------|----------|----------|---|
| Sys                                                                                                    | stem Set | ting     |   |
| Country Setting                                                                                                    | -        | Italy    |   |
| OSD Language                                                                                                    | - e      | English  | , |
| TV Format                                                                                                    | -        | 16:9 FIT |   |
| Video Output                                                                                                    | -        | HDMI     |   |
| TV Resolution                                                                                                    | -        | AUTO     |   |
| Digital Audio Output                                                                                                    | -        | LPCM     |   |
| Time Zone                                                                                                    | -        | + 01:00  |   |
| Channel Lock                                                                                                    | -        | OFF      |   |
| PWR Unit                                                                                                    | -        | dBµV     |   |
| System Setting 📰                                                                                                    |          |          |   |
| Speaker                                                                                                    | -        | ON       |   |
| Flashlight                                                                                                    | -        | ON       |   |
| 12V                                                                                                    | -        | OFF      |   |
| KB-BackLight                                                                                                    | -        | OFF      |   |
| Set Location                                                                                                    | -        | Select   |   |
| Upgrade                                                                                                    | -        | Select   |   |
| Factory Setting                                                                                                    | - (      | Select   | > |
|                                                                                                    |          |          |   |

### Labgear S601b - Upgrades & Factory Reset

• Upgrade: Copy the upgrade file to a USB memory device and insert the USB device in to the meter's USB socket. Select upgrade and press OK. Use the arrow keys to navigate through the folders on the USB device to find the upgrade file and press OK.

Warning: Please don't turn power off or disconnect the USB device beforre the upgrade is complete as this can, damage the meter's software, and prevent the meter booting up.

- Factory Setting: Press OK key, then press OK again to confirm Set Default. NOTE: if you perform a factory reset, all the user settings and the database will be reset.
- System Info: In the system setting, press the INFO key to check the system version.

# Labgear S601b - Troubleshooting

| Problem                                                           | Possible Causes                                                        | Action                                                                                                    |
|-------------------------------------------------------------------|------------------------------------------------------------------------|----------------------------------------------------------------------------------------------------|
| No display light up                                               | Power switch is off or battey is low                                   | Check to make sure power is on.<br>Charge meter with PSU/Charger                                                           |
| No sound or picture,<br>but the front panel<br>power light is ON. | AV IN/HDMI cable connected,<br>but no video input                      | Check AV IN/HDMI cable connec-<br>tion, check AV source connection<br>and AV signal                                        |
| No sound or picture                                               | The satellite dish is not pointing at the satellite.                   | Adjust the dish. Check the Signal<br>Level in the Antenna Setup Menu                                                       |
| Bad picture/<br>Blocking Error                                    | No signal or weak signal                                               | Check the cable connections. LNB<br>and other equipment connected<br>between the LNB and the meter<br>and adjust the dish. |
|                                                                   | The satellite dish in not pointing at the satellite                    | Adjust the dish.                                                                                                    |
|                                                                   | Signal is too strong                                                   | Connect a signal attenuator to the LNB input                                                                               |
|                                                                   | Satellite dish is too small                                            | Change to a larger dish                                                                                                    |
|                                                                   | LNB noise factor too high                                              | Change to an LNB with a lower noise factor                                                                                 |
|                                                                   | The LNB is faulty                                                      | Change the LNB                                                                                                    |
| AV out No picture<br>(Video)                                      | The system is connected by<br>SCART cable and TV is not in AV<br>mode. | Check AV IN cable connection,<br>check AV source connection and<br>signal                                                  |
| The keys are not<br>working                                       | Battey is low                                                          | Charge meter with PSU/Charger                                                                                              |

For further information or any queries please contact

Technical Support: www.labgear.co.uk/support

# Labgear S601b - Specifications

| Transmission Standards        |                                                       |  |
|-------------------------------|-------------------------------------------------------|--|
| DVB-S2/S, DVBT/T2, DVB-C      |                                                       |  |
| Satellite Input/Demodulation  |                                                       |  |
| Connector Type                | FТуре                                                 |  |
| Input Frequency               | 950 to 2150 MHz                                       |  |
| Signal Input Level            | - 65 to -25 dBm                                       |  |
| Band Switch Control           | 22KHz                                                 |  |
| LNB Supply                    | 13V/18V, IMax 400mA                                   |  |
| Demodulation Type             | QPSK,8PSK,16APSK                                      |  |
| Symbol Rate                   | 2 <rs<45mband(scpc mcpc)<="" td=""></rs<45mband(scpc> |  |
| DVB-T/T2/C Input/Demodulation |                                                       |  |
| Connector Type                | Female Type                                           |  |
| Input Frequency               | 48 to 862 MHz                                         |  |
| Signal Input Level            | -79.5dBm (MAX)                                        |  |
| ANT Supply                    | 5V, 12V/24V Imax 100mA                                |  |
| Demodulation Type             | QPSK, 16QAM.64QAM, 256QAM                             |  |
| LCD Features                  |                                                       |  |
| LCD Type                      | TFT Transmissive                                      |  |
| Number of Dots                | 800 x 3(RGB) x 480                                    |  |
| Active area (WxH)             | 154.08 x 85.92 mm2                                    |  |
| AV Output Interface           |                                                       |  |
| Connector Type                | 3.5 mm jack                                           |  |
| Video Output                  | CVBS                                                  |  |
| Audio Output                  | Stereo Audio L/R output                               |  |
| HDMI Output Connecter         |                                                       |  |
| Format                        | HDMI 1.3a                                             |  |
| AV Input Interface            |                                                       |  |
| Connector Type                | 3.5 mm jack                                           |  |
| Video Input                   | CVBS                                                  |  |
| Audio Input                   | Stereo Audio L/R input                                |  |

# Labgear S601b - Specifications

| Audio/Video Processing  |                                                                                                    |  |
|-------------------------|----------------------------------------------------------------------------------------------------|--|
| Video decompression     | MPEG-2 MP@HL, MPEG-1 Decoding,MPEG-4 ASP@L5 HD resolution,<br>H.265 HEVC MPEG-H, H.264 MP&HP@L4,HW JPEG decoding |  |
| Resolving rate          | PAL-25 frame@720*576,NTSC-30 frame@720*480                                                                       |  |
| Signal compatibility    | Support conversion for different video formats                                                                   |  |
| Video Format            | 4:3,16:9,By Pan & Scan and Letter Box conversion                                                                 |  |
| Audio Decompression     | MPEG-1 Layer I/II, MPEG-2 Layer I/II                                                                             |  |
| Audio Output Mode       | Stereo, Mono, R/L                                                                                                |  |
| Data Service Port       |                                                                                                    |  |
| Connector               | USB                                                                                                    |  |
| Data Protocol           | USB 2.0 interface                                                                                                |  |
| File Management System  | NTFS, FAT32, FAT16                                                                                               |  |
| File Formats            | wma, mp3, mp4, avi, jpg, jpeg, bmp, img                                                                          |  |
| Microprocessor          |                                                                                                    |  |
| Microprocessor          | NOVATEK                                                                                                    |  |
| Clock Frequency         | 500MHz                                                                                                    |  |
| SDRAM Memory            | 1Gbit DDR3                                                                                                    |  |
| Power Supply            |                                                                                                    |  |
| Li-Ion Battery          | 7.4V/5000mAh                                                                                                    |  |
| Charger/Adaptor         | Output :DC12V=1.5A, Input :100-240V~50/60Hz, 0.5A                                                                |  |
| Power Consumption       | Max. 10W                                                                                                    |  |
| Physical Characterstics |                                                                                                    |  |
| Size (W x D x H)        | 250 x 156 x 40mm                                                                                                 |  |
| Net Weight              | lkg                                                                                                    |  |

For further information or any queries please contact

Technical Support: www.labgear.co.uk/support

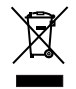

Waste electrical and electronic products should not be disposed of with household waste. Please recycle where facilities exist. Check with your Local Authority for recycling advice.